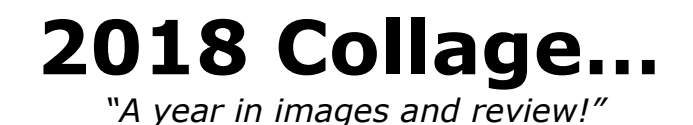

You will create a collage using images that depict important events throughout the world that occurred sometime during the past year.

Using Photoshop you will create a new file (8.5in x 11in) for the collage; you will need to use 30 or more images to complete the collage. You must feather the edges of the images you use so that they may be placed beside of each other without any gaps between them showing – make it seamless.

Create a new folder inside of your class folder titled, "2018 Collage" and save it in your OneDrive folder. While working on the collage you will need to keep it in the .PSD format so that you can continually work with the layers.

Once it is completed and you are done; then, **save the final file** as a "<u>2018Collage.JPG</u>" file and move the 2018 collage folder into your OneDrive folder for grading.

Dimensions: 11" wide & 8.5" tall

Graphics:

30 images (feathered edges)

| Item                | Points | Check-off |
|---------------------|--------|-----------|
| 30 images feathered | 30     |           |
| Correct size        | 10     |           |
| Saved properly      | 10     |           |
|                     |        |           |
| Total               | 50     |           |